How to fix IdeaMax when touch is not lining up with finger.

- 1. Right click on the Windows Desktop and select "Screen Resolution"
- 2. Click on "Make text and other items larger or smaller"
- 3. Slide the slider to the "Smaller" settings under the "Change the size of all items"
- Check the "Let me choose one scaling level for all my displays" and select "Smaller 100%.
- 5. Click "Apply" and "Sign out" when prompted.
- 6. Login to windows and recalibrate as normal
- 7. Launch IdeaMax and touch should line up with your finger.